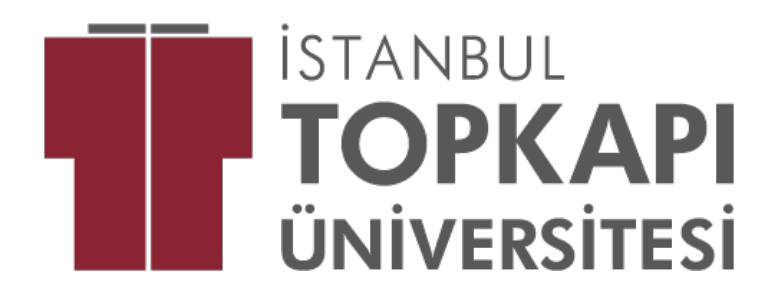

# KAYIT YENİLEME KILAVUZU 2024-2025 BAHAR DÖNEMİ

#### ÖNEMLİ: Ön Lisans ve Lisans Eğitim-Öğretim Yönetmeliği'nin 11. Maddesi 3. Fıkrasına göre "DERS ALMA İŞLEMİNİ TAMAMLAYAN ÖĞRENCİNİN KAYDI YENİLENMİŞ SAYILIR"

#### Bahar Yarıyılı Başlangıcı 17.02.2025

- Öğrenim ücretini tamamlayıp kaydını yenileyen öğrenciler 10.02.2025 tarihinden sonra öğrenci bilgi sistemi (<u>www.ois.topkapi.edu.tr</u>) üzerinden ders seçimi işlemini tamamlamaları gerekmektedir.
- Bahar döneminde Önlisans ve Lisans programında kayıtlı tüm öğrenciler ders seçimi yapmak zorundadır. Ders seçimi yapmayan öğrenciler pasif öğrenci olarak kalacak ve öğrencilik haklarından faydalanmayacaklardır.
- Türkçe Hazırlık ve Hazırlık sınıfı öğrencileri ders seçimi yapmayacaktır.
- Yatay geçiş ile kayıt olan öğrencilerin ders seçimleri muafiyet işlemleri yapıldıktan sonra öğrenci tarafından gerçekleşecektir. Muafiyet kararları geldiğinde Öğrenci İşleri Daire Başkanlığı tarafından ois sistemine işlenecektir.
- Kayıt donduran öğrenciler ders seçiminden önce Mali İşler Daire Başkanlığı'ndan kayıt yenileme işlemi yapmak zorundadır.
- Dönem uzatıp kaldığı dersi karşısına gelmeyen öğrenciler danışmanı ile görüşmelidir.
- Kayıt yenileyen öğrenci, daha önce aldığı, fakat başarısız olduğu dersler öncelikli olmak üzere, ders seçimini yapar ve danışmanın onayı ile kesin ders kaydını yaptırır.
- Akademik takvimde belirtilen ders seçme ve ders ekleme/bırakma süreleri içerisinde yarıyıl ders kaydını yaptırmayan öğrenci, derslere ve sınavlara giremez. Öğrencilik haklarından faydalanamaz. Bu süre, öğrencinin öğrenim süresinden sayılır.

- Genel not ortalaması en az 2,00/4,00 olan öğrenci, danışman onayının olması ve derslerin önkoşullarının sağlanması halinde üstten ders alabilir. Üst sınıftan alınan derslerin başarı notları, genel ağırlıklı not ortalamasına dahil edilir. Üstten ders alma ve mezun durumdaki öğrencilerin belirlenmesine ilişkin usul ve esaslar Senato tarafından, üstten ders alma ve erken mezuniyet durumlarına ilişkin mali hükümler ise Mütevelli Heyeti tarafından belirlenir.
- Öğretim planında yer alan bütün dersleri başardığı halde staj çalışmasını tamamlamayan öğrenci, stajını tamamlamak için kayıt yenilemek zorundadır.

## 2.-3.-4. SINIF ÖĞRENCİLERİNİN DİKKATİNE !!!

Ders seçme alanında **Daha Önce Almadığınız Dersler**, **Tekrar Edebileceğiniz Dersler** ve **Tekrar Etmek Zorunda Olduğunuz Dersler** yer almaktadır.

Daha Önce Almadığınız Dersler: Dönemde almanız gereken dersleri

Tekrar Edebileceğiniz Dersler: DD,DC ILE ŞARTLI GEÇILEN DERSLERI (ORTALAMA YÜKSELTMEK IÇIN ISTEĞE BAĞLI ALINABILIR.<mark>ALINAN SON NOT GEÇERLIDIR</mark>.)

**Tekrar Etmek Zorunda Olduğunuz Dersler:** FF veya FD ile kaldığınız ve almak zorunda olduğunuz dersleri temsil eder.

Transkriptinizde gördüğünüz P harfi seçilen dersi ifade eder.

#### DERS EKLE-BIRAK DÖNEMİ

24.02.2025 - 28.02.2025 tarihleri arasında "Ders ekleme-bırakma" işlemi yapılabilir. Ders kayıt işlemleri Öğrenci Bilgi Sistemi üzerinden gerçekleşecektir.

Bu kapsamda;

- Öğrenci, ders ekleme-bırakma işlemleri için Öğrenci Bilgi Sistemi'ne girerek tekrar ders seçimi yapar ve danışman onayına gönderir.
- Danışman tarafından onay verilen ders seçimi tamamlanmış olacaktır.
- Danışmanı onay vermeyen öğrencilerin <u>mutlaka</u> danışmanı ile görüşüp onay alması gerekmektedir.
- <u>Belirtilen tarihlerde yapılacak ders ekleme-bırakma ve kayıt işlemleri</u> <u>sonunda hem öğrenci onayının hem danışman onayının verilmiş olması</u> <u>gerektiği, aksi halde öğrencilerin 2024-2025 Eğitim Öğretim Yılı Bahar</u> <u>Yarıyılında öğrencilik haklarından yararlanamayacakları hususları önemle</u> <u>duyurulur.</u>

#### 2024-2025 BAHAR YARIYILI DERS KAYIT İŞLEMLERİ

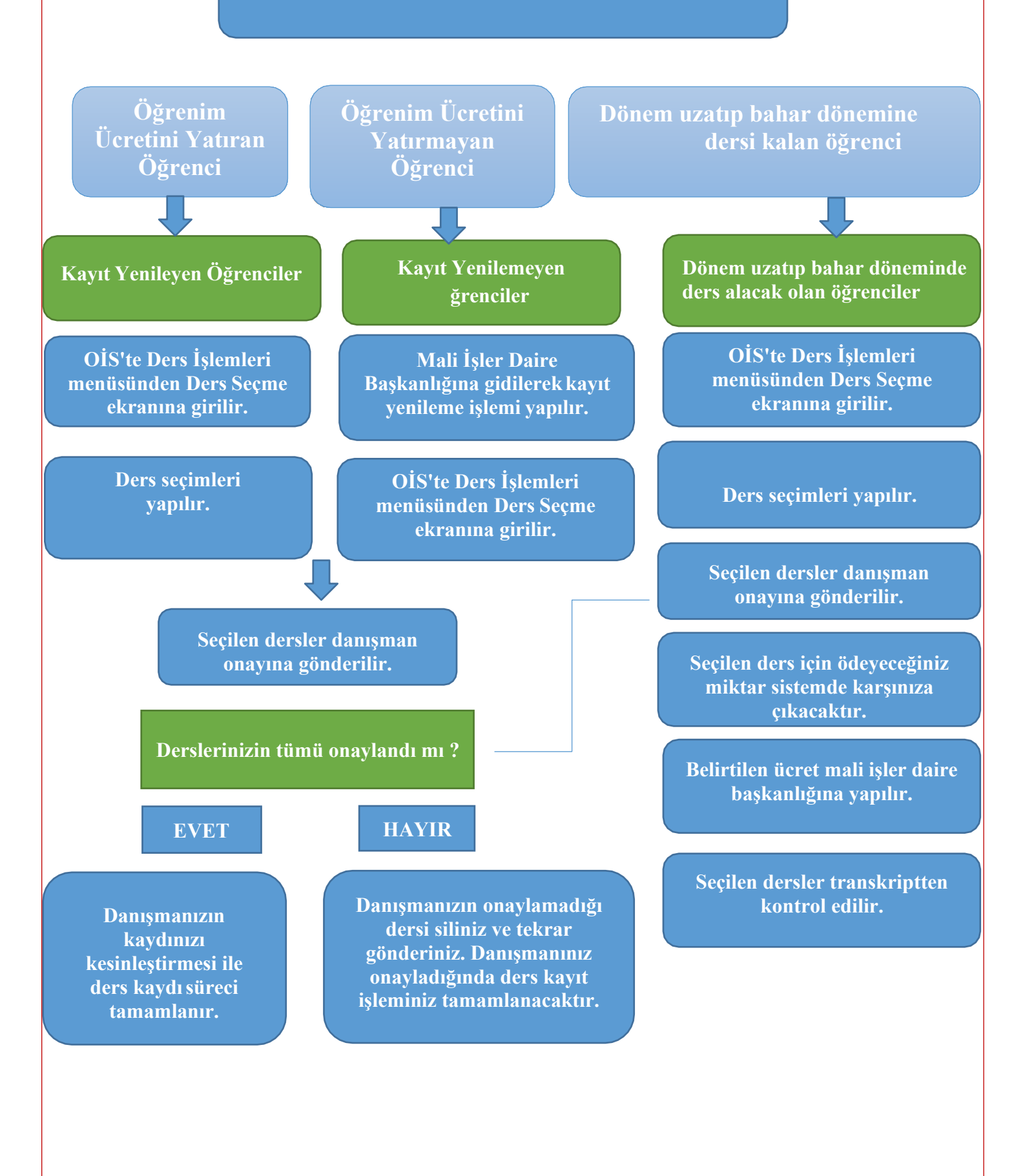

### OİS sistemi Ekranından Ders Seçme İşlem Aşamaları

#### **OİS Sistemine Giriş**

<u>www.ois.topkapi.edu.tr</u> adresine girerek öğrenci kısmında bulunan kullanıcı adı bölümüne isim ve soyisminizi küçük harfler ve Türkçe karakterler kullanmadan bitişik yazmanız gerekmektedir. (Örnek:metinaltiok) Şifrenizi unuttuysanız şifremi unuttum bölümüne tıklayarak telefon numaranıza şifre isteyebilirsiniz.

1. OİS'te Ders Seçme ekranına girilir.

| Ders İşlemleri                | SARAY ÜNİVERSİTESİ | Uygulamada Ara    |  |  |  |  |
|-------------------------------|--------------------|-------------------|--|--|--|--|
| Siotlar                       |                    |                   |  |  |  |  |
| <br>Ders Seçme                |                    |                   |  |  |  |  |
| <br>Tek Ders Sınavı Başvurusu | Yardım             | Mesaj Kutusu      |  |  |  |  |
|                               | İlk Kullanım       | ↓ Gelen Kutusu  3 |  |  |  |  |
|                               |                    | ↑ Giden Kutusu    |  |  |  |  |
|                               |                    |                   |  |  |  |  |
|                               |                    |                   |  |  |  |  |
|                               |                    |                   |  |  |  |  |

2. Bir dönemde en fazla 45 AKTS ders alınabilmektedir.

3. Ders seçme işleminizi tamamladıktan sonra son olarak danışman onayına göndermelisiniz. DANIŞMANINIZ ONAYLAMADIĞI TAKDİRDE DERS SEÇİMİNİZ TAMAMLANMIŞ OLMAZ.

| Seçtiğiniz Dereler Yerine :                                 |                                |                         |                     |    |      |                |                       | ine Sayılacak Dersler |          |                                     |             |               |           |  |  |
|-------------------------------------------------------------|--------------------------------|-------------------------|---------------------|----|------|----------------|-----------------------|-----------------------|----------|-------------------------------------|-------------|---------------|-----------|--|--|
| Ders Kodu                                                   | ers Kodu Ders Adı              |                         | AKTS Slot Dönemi Gr |    | Grup | Öğretim Türü   | Dil Ders Kodu Ders Ad |                       | Ders Ads | Ders Notu Dersi Alan Öğrenci Sayısı |             | ğrenci Sayısı |           |  |  |
| OGDG.101                                                    | Akademik ve Sosyal Oryantasyon | 0                       | 2                   | (1 | 1    | Edexcel        |                       |                       |          |                                     | 89          |               | Dersi Sil |  |  |
| GÖR1005                                                     | Sanat ve Tasarım Kuramları     | з                       | 5                   | 1  | 1    | Örgün          |                       |                       |          |                                     | 32          |               | Dersi Sil |  |  |
| GITS.103                                                    | Fotoğraf Teknikleri            | э                       | 5                   | 1  | 1    | Örgün          |                       |                       |          |                                     | 5           |               | Dersi Sil |  |  |
| GIT8.105                                                    | Tipografi                      | 3                       | 5                   | 1  | 1    | Örgün          |                       |                       |          |                                     | 4           |               | Dersi Sil |  |  |
| GITS.107 Dijital Imaj Tasarımı                              |                                | э                       | 5                   | 1  | 1    | Örgün          |                       |                       |          |                                     | 5           |               | Dersi Sil |  |  |
| SDG.101                                                     | SDG.101 Ternel İşletme         |                         | 4                   | 1  | 1    | Uzaktan Eğitim |                       |                       |          |                                     | 152         |               | Derel SII |  |  |
| Kredi Limiti 🚳 Aldiginus AKTSi 🐻 Kalan Kredi 🔁 Ek Kredi o : |                                |                         |                     |    |      |                |                       |                       |          |                                     |             |               |           |  |  |
| _                                                           |                                |                         |                     |    |      |                |                       |                       |          |                                     |             |               |           |  |  |
| Tekner Etmek Zorunda Olduğunuz Dereler                      |                                |                         |                     |    |      |                |                       |                       |          |                                     |             |               |           |  |  |
| Ders Kodu                                                   | Ders Adi                       | Adı                     |                     |    |      |                |                       |                       |          | Kredi AKTS Slot Dön                 |             | Slot Dönemi   | Harf Notu |  |  |
| Tekrar Kakabikooginiz Denator                               |                                |                         |                     |    |      |                |                       |                       |          |                                     |             |               |           |  |  |
| Ders Kodu                                                   | Ders Adl                       | Ders Adı                |                     |    |      |                |                       |                       |          | Kredl AKTS                          |             |               | Harf Notu |  |  |
|                                                             |                                |                         |                     |    |      |                |                       |                       |          |                                     |             |               |           |  |  |
| Data Önes Almadginst Dataler                                |                                |                         |                     |    |      |                |                       |                       |          |                                     |             |               |           |  |  |
| Ders Kodu Ders Ack                                          |                                |                         |                     |    |      |                |                       | Kredi                 | AKTS     |                                     | Siot Dönemi |               |           |  |  |
| GRS.205 Web ve Mobil Arayűz Tasarımı                        |                                |                         |                     |    |      |                | 4                     | 3                     | 0        |                                     | 3           |               |           |  |  |
| ISG.201                                                     | lş Sağlığı ve Güvenliği        | lş Sağlığı və Güvenliği |                     |    |      |                |                       |                       |          | 2                                   | 0           |               | э         |  |  |
| GRS.203                                                     | litüstrasyon                   | Illüstrasyon            |                     |    |      |                |                       |                       |          | з                                   | 0           |               | 3         |  |  |
| IB.201                                                      | lietişim Becerileri            | lietişim Becerlieri     |                     |    |      |                |                       |                       |          | 2                                   | 0 3         |               |           |  |  |
|                                                             |                                |                         |                     |    |      |                |                       |                       |          |                                     |             |               |           |  |  |